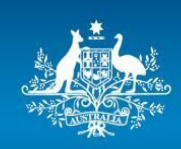

Australian Government

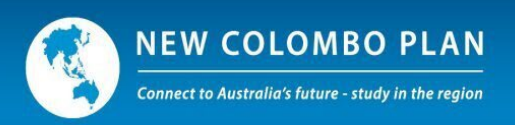

# Multi-factor Authentication (MFA)

## NCP Online

Multi-factor authentication (MFA) checks to prove your identity when logging into a system. MFA is being implemented across all Government systems including NCP Online.

Use the email and password that was sent to you in your Application invitation email and click the 'Log in' button. Note that when you are prompted to renew your password the minimum password requirements are as follows:

Between 14 and 20 characters in length, will require at least 1 Uppercase, 1 lowercase, I numeric and 1 special character (!@#\$%^&\*<>,.?). When the username/password combination has been authenticated:

#### Authenticator App

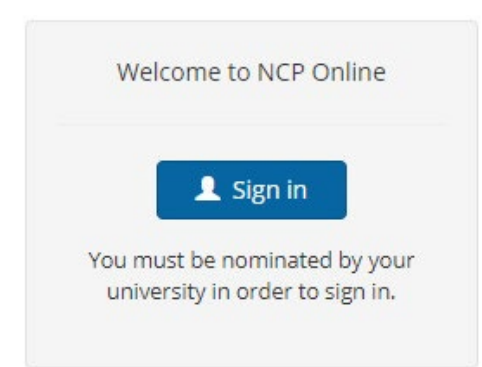

| ign in           |               | •                                 |
|------------------|---------------|-----------------------------------|
|                  |               | You must complete fields with a * |
| * Email address: | ം;റ@gmail.com |                                   |
| * Password:      | ••••••        |                                   |
|                  |               | Forgotten your password?          |
|                  |               | Sign in Cancel                    |

Click on the 'Sign in' button will take you to the home page and the pop up screen below will open:

| Second Factor Verification Requirement                                                                                                    |  |  |  |
|----------------------------------------------------------------------------------------------------|--|--|--|
| NCP application has a requirement to increase its security to help with the protection<br>of data and system access.                                                                                                    |  |  |  |
| To help the system achieving this goal, please register a second factor verification<br>method that would be used for verification during sign-in process. NCP offers two<br>methods for setting up second factor verification.                                                                   |  |  |  |
| You must complete fields with a *                                                                                                    |  |  |  |
| * Method: O Receiving Verification Code through Email                                                                                                    |  |  |  |
| Use an Authenticator App                                                                                                    |  |  |  |
| If you have genuine accessibility reasons, you can choose to opt-out of using second factor<br>verification. To do this, please click on "Stay Unprotected" button. Note that NCP admin users<br>would review your opt-out reasons and make decision whether to withdraw your opt-out<br>request. |  |  |  |
| Cancel Stay Unprotected Next                                                                                                    |  |  |  |

**Authenticator app** – this option requires you to download an authenticator app from the app store. Any authenticator app can be used. However, Google and Microsoft authenticators have been used extensively in testing. Once implemented you will need to open the app each time you log onto the system to get the current code and enter it into the system to gain full access.

**Email** – this option means that each time you log onto the system an email will be sent to your logon email address with a one-time code which you need to enter before getting full access.

If you choose: <u>'Use an Authenticator App'</u> as the method and click 'Next'. A screen with a QR code will be displayed. Open your authenticator app and add an account (this process varies between apps). Select the **'scan QR code'** option. Once scanned you will see a code. Enter the code into the **'Enter the code'** field and click the 'Next' button.

**Note** – codes are refreshed every 30 seconds. QR codes are generated for each individual account and scanning the one below will not work for any other user email/account.

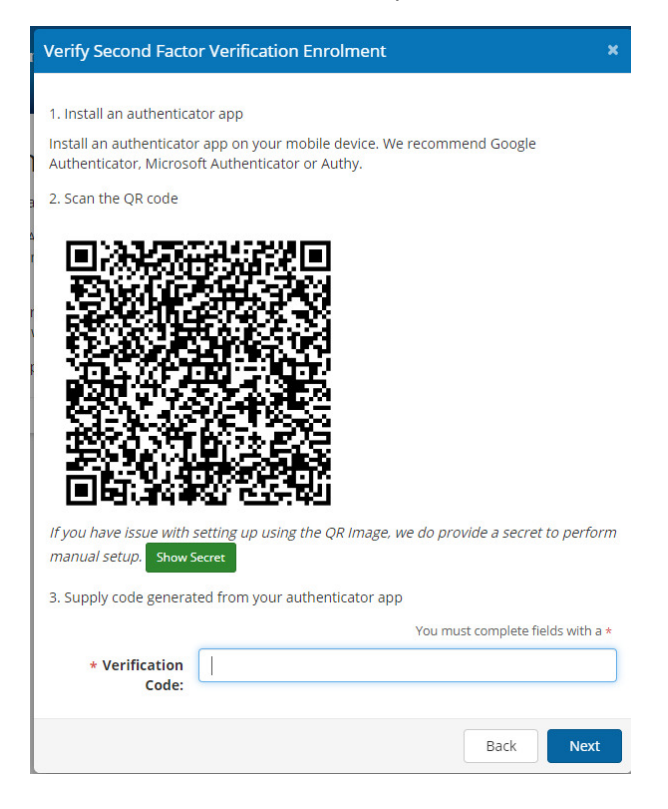

#### Email

If the email option is selected on the Second Factor Verification Requirement screen the following screen is displayed:

| Verify Second Factor      | Verification Enrolment |                            | ×        |
|---------------------------|------------------------|----------------------------|----------|
| Get Email Verification Co | ode: Send              |                            |          |
| * Verification            |                        | You must complete fields v | with a * |
| couc.                     |                        | Back                       | Next     |

Click the Send button to generate an email to your email address:

| Email                                                                                                    | ×  |
|----------------------------------------------------------------------------------------------------|----|
| The original message is as follows;                                                                                                    |    |
| From:TESTNCP.Scholarships@dev.construction.enetTo:rh@test.comCC:NullSubject:NCP Online - User Account Second Factor Verification RequestMessagePear Reuben Harsen                |    |
| The NCP Online system has received a request from your account to enable second factor verification using Email method.                                                          |    |
| The system has generated a security verification code required for setting up second factor verification.                                                                        |    |
| Your one-time security code is: 673501                                                                                                    |    |
| Enter this code on NCP Online system when prompted. The security code will be valid for the next 15 minutes.                                                                     |    |
| If you were not expecting this message, someone may be trying to gain unauthorised access to your account. Please contact our support team at NCP.Scholarships@education.gov.au. |    |
|                                                                                                    | ОК |

Enter the code into the verification Code field and click the 'Next' button.

### Referee Report

This is similar to the Nomination logon:

| Australian Govern                       | Referee report                                      | ×      | R | NEW COLOMBO PLAN |
|-----------------------------------------|-----------------------------------------------------|--------|---|------------------|
| No me                                   | You must complete fields wi                         | th a * |   |                  |
|                                         | * Please enter the pass key from your invite email: |        |   |                  |
| Referee report                          | a0e0d860f44d463ab85af9f651d57587                    |        |   |                  |
|                                         | * Please enter your email:                          |        |   |                  |
| The referee report will be displayed up | n hansen@test.com                                   |        |   |                  |
|                                         |                                                     |        |   |                  |
|                                         | Continue                                            | ncel   |   |                  |

The referee will be required to enter the passkey supplied and the email address that the invitation was sent to. Once entered they need to click on the 'Continue button to proceed.

| Second Factor Sign-In Verific      | ation                                                                                                  |
|------------------------------------|----------------------------------------------------------------------------------------------------|
| Get Email Verification Code: Sen   | t                                                                                                    |
| NCP system has sent a verification | code to your email at <b>n*****n@t***.com</b> . Please check your email to find the verification code. |
|                                    | You must complete fields with a *                                                                      |
| Email Address:                     | n*****n@t***.com                                                                                       |
| * Verification Code:               | 300395                                                                                                 |
|                                    |                                                                                                    |
|                                    | Back Verify & Sign-In                                                                                  |

They will click on the 'Send' button to generate the email with the one time code. Once retrieved from the inbox it should be entered in Verification code field and click the 'Verify & Sign in' button to open the referee report.